## 附件一 文化素质教育课程开课申请操作流程

(1) 进入新教务系统,选择"其他用户"。

新教务系统网址: <u>http://jwts.hitwh.edu.cn/</u>

推荐浏览器:火狐 Firefox 浏览器或 360 浏览器(极速模式)。

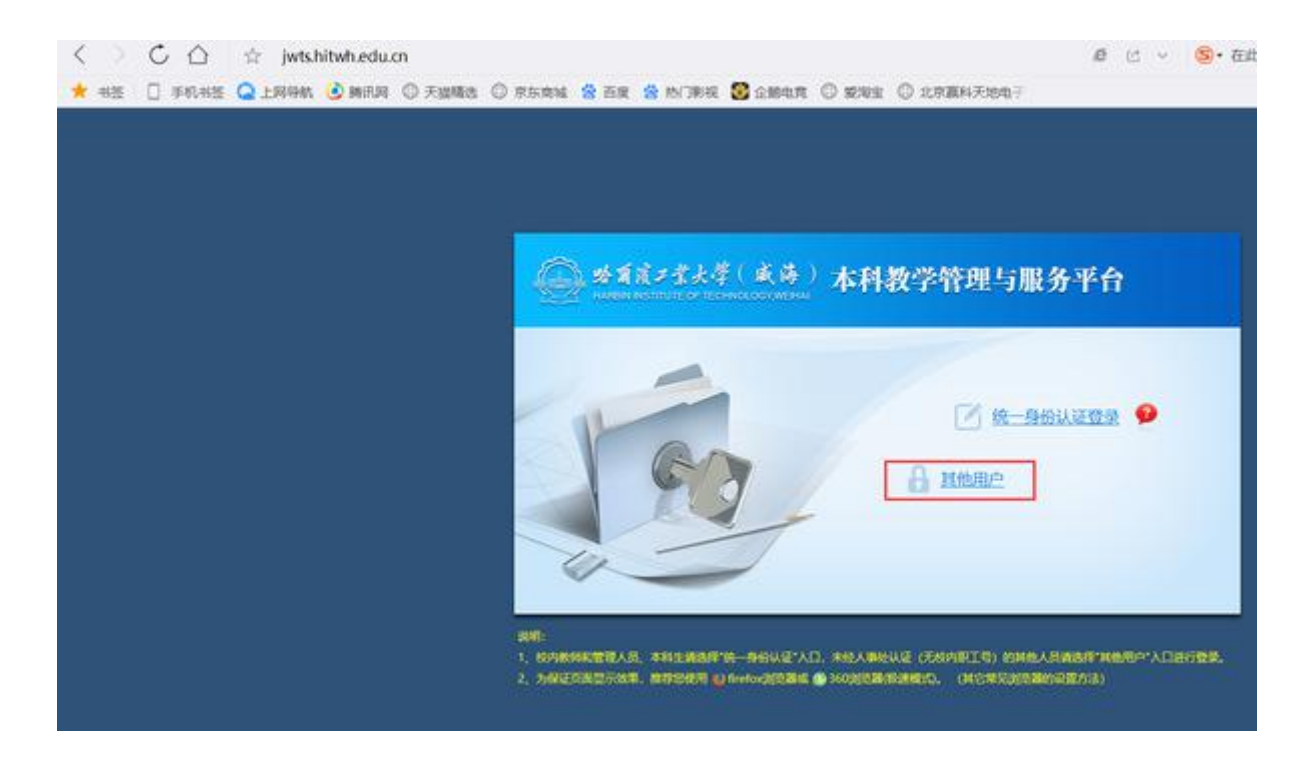

(2)用户名为教师人事系统职工号,密码需要区分大小写。密码遗忘请联系各 学院教务员。

(3) 修改登录角色: 部分双角色教师确认开课请用"教师"角色。

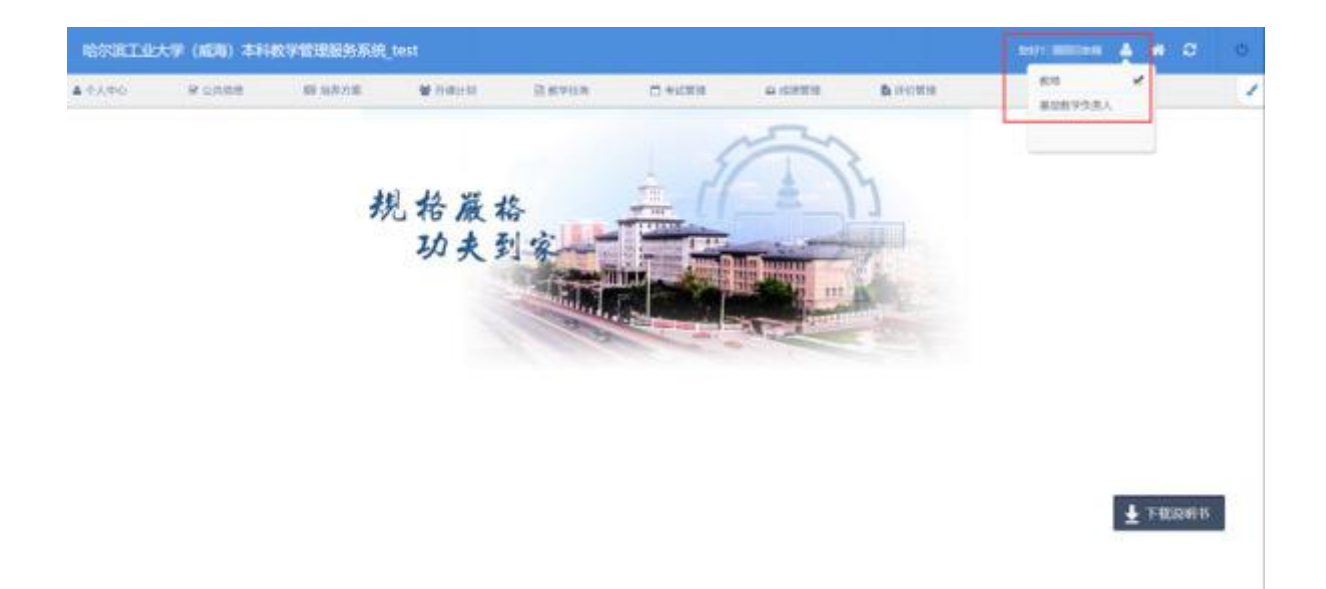

## (4) 进入开课计划--开课确认--文化素质教育

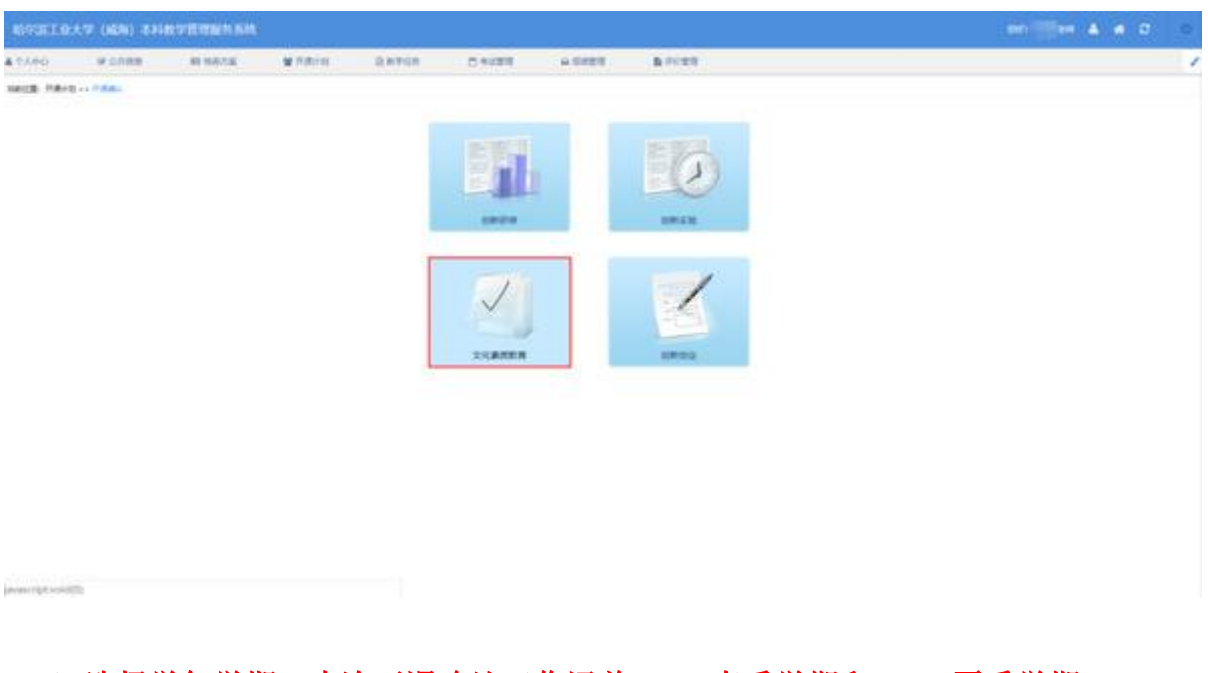

(5)选择学年学期:本次开课确认工作涵盖 2022 春季学期和 2022 夏季学期, 请务必切换正确的开课学期进行开课确认!!!

| 周回位置: 开景时刻 >> 开景诗队 >> 交比景质协心 |       |       |      |    |      |    |      |          |              |                    |
|------------------------------|-------|-------|------|----|------|----|------|----------|--------------|--------------------|
| ቀ 🗐 🖪                        | Bie . |       |      |    |      |    |      | 注:已經交的数据 | 不能再想改 · 学干学职 | 2021夏季 查询          |
| □ 学年学期                       | 开课校区  | 课程代码  | 课程名称 | 学分 | 开课次数 | 容量 | 联系方式 | 选课要求     | RE           | -備送理-<br>2021夏季 /作 |
| 2021夏季                       | 威海校区  | 1.000 |      | 2  |      |    |      |          |              | 2021秋季             |
| 2021夏季                       | 威海校区  | -     |      | 2  |      |    |      |          |              | 开课不开课              |

(6) 选择是否开课:

开课:点击"开课"并填写相关信息,点击确定,即可完成开课。

不开课:点击"不开课",弹出对话框选择确定,即为不开课成功。

| REAL     | 0大节 (M   | 06) <b>4</b> 116 | STREET, MAR            |            |          |                                                           |                |          |        |      | wi Wen |          | 0 0        |
|----------|----------|------------------|------------------------|------------|----------|-----------------------------------------------------------|----------------|----------|--------|------|--------|----------|------------|
| A 1.440  | W.S      | 108              | #11873                 | W HIRITS - | 2 ercin  | C WARE                                                    | - e fittit     | B.Hittle |        |      |        |          | 1          |
| -        | 1 100 C. |                  | •                      |            |          |                                                           |                |          |        | a: 0 |        | 21218-9  |            |
| 0.9498   | HIRON.   | IPD/CH           |                        | 001200     |          | 919                                                       | HEAR           | 100      | 88.5%  | 8421 | M.S.   | Hash     | sin        |
|          | and S    | 19620000         |                        | COMPANY    |          | 13                                                        |                |          |        |      | 1      | 148.2218 | ]          |
| REGEL    | 0.17 (M  | DB) 87162        | or its reaction as the |            |          |                                                           |                |          |        |      | -      | • •      | <b>a</b> o |
| \$ 1.1PO | H G      | 0.0.0            | #1 168.7 B             | W Hataras  | 10 mm cm | C WARR                                                    | o derrit       | B Prints |        |      |        |          | 1          |
| -        |          |                  |                        |            |          |                                                           |                |          |        |      |        | (IN) WA  |            |
|          | Rach.    | most             |                        | MARK -     |          | Ye                                                        | RAM.           |          | ARCK - | 4855 |        | and in   | me         |
| C mmes   |          | 1002006          |                        | 0,00011    | AMADOO   |                                                           |                |          |        |      |        | 24114    |            |
|          |          |                  |                        |            | 713      | NEVA ACCU<br>NEXO CARAC<br>F B (5<br>1993) ACHO<br>NEXO C | 58<br>  W C+18 | M428     | 0      |      |        |          |            |
|          |          |                  |                        |            |          |                                                           |                |          |        |      |        |          |            |

(7)容量:请按照学校要求的课程类别填写(书院课程 30 人、SPOC 课程 60 人、其他课程 160 人)。

(8)学生选课要求:根据课程需要合理填写。如课程库信息已经填写过,此处可以不用再填写,请在选课要求最后填写课程 QQ 群号,方便学生选课成功后加入课程 QQ 群。

(9) 排课要求: 需填写"开设班级数"、"上课周学时"、"上课周次"、"是 否需要安排期末笔试考试"及其他排课说明(例如开2个班级,周学时4,3-10 周上课,需要安排期末笔试考试)。

注意:没有填写排课说明的,将根据教室使用情况安排,安排后不能随意调整。

(10) 开课时间及周次:除两门及以上课程时间冲突外,**课程应在"通识课预留时间段"(周二第三大节和周四第三大节)**内开课。请根据课程的总学时,参照下表填写上课周学时及周次。

① 春季学期:

| 总学时数 | 周学时数 | 周次 |
|------|------|----|
|------|------|----|

|    | 4 | 1-8  |
|----|---|------|
| 32 | 4 | 9-16 |
|    | 2 | 1-16 |
|    | 4 | 1-6  |
| 24 | 4 | 9-14 |
|    | 2 | 1-12 |
|    | 2 | 1-8  |
| 16 | 2 | 9-16 |

② 夏季学期:除时间冲突外,课程应集中在夏季学期1-3周开课。

| 总学时数 | 周学时数 | 周次  |  |  |
|------|------|-----|--|--|
| 32   | 12   | 1-3 |  |  |
| 24   | 8    | 1-3 |  |  |
| 16   | 8    | 1-2 |  |  |

(11)课程考核:教师可自行安排课程的考核方式,若课程考核为笔试考试,原则上将安排在结课时间下一周的周二或周四 13:45-15:45 进行。